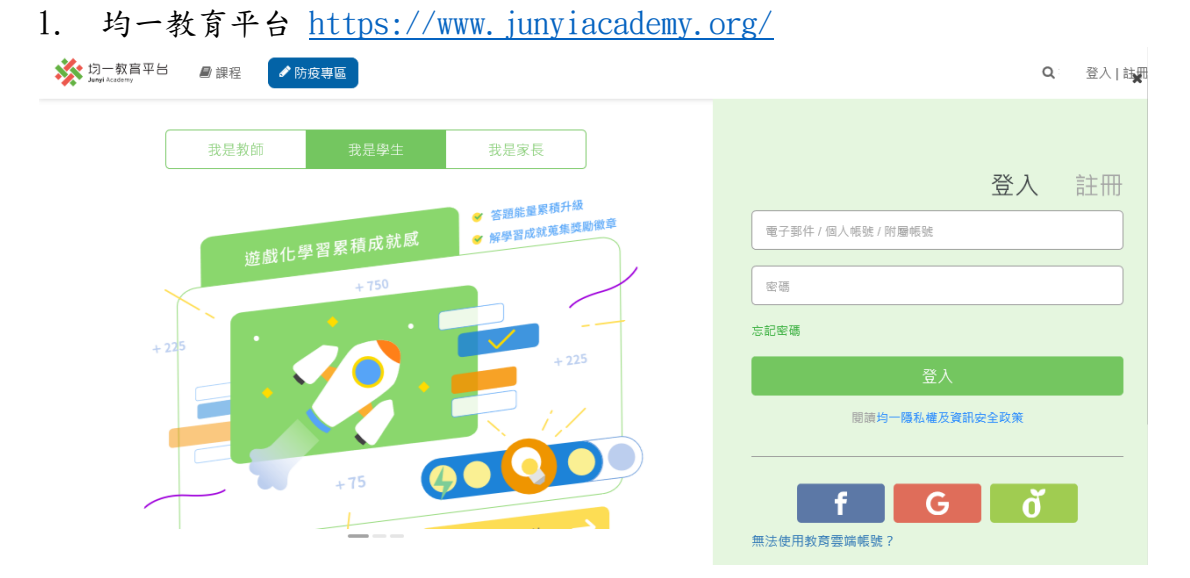

109 學年度六年甲班均一教育平台課程加入步驟說明

2. 點選「縣市帳號」登入

| 幼一教育平台<br>Janyi Academy | ゴ 🖉 課程 💽 🔊 | 防疫專區            |                                                 |    |                          | Q       | 登入 誌 |
|-------------------------|------------|-----------------|-------------------------------------------------|----|--------------------------|---------|------|
|                         | 我是教師       | 我是學生            | 我是家長                                            |    |                          |         |      |
|                         | 遊戲化生       | 學習累積成就感<br>+750 | <ul> <li>答題能量業積升級</li> <li>解學習成就蒐集資源</li> </ul> | 徽章 | 縣市帳號登                    | 登入<br>入 | 註冊   |
| +                       | 225        | 2               | + 225                                           |    | 忘記蜜碼<br>登入<br>關語均一種私權及資訊 | 安全政策    |      |
|                         |            | +75             |                                                 |    | f G                      | ď       |      |

3. 點選「縣市帳號」登入點選下方「使用縣市帳號登入」按鈕

| 以教育 <b>堂編集教会入使用 均一教育平臺</b> 所提供的服務 |  |  |  |  |
|-----------------------------------|--|--|--|--|
| ▲ 時輸入時就 gmailedutw<br>● 時輸入密碼     |  |  |  |  |
|                                   |  |  |  |  |
| (D) (T) (T)                       |  |  |  |  |
| 374 (AL-18                        |  |  |  |  |
| ▲ 請輸入驗證碼                          |  |  |  |  |
| 章人                                |  |  |  |  |
| 忘記教育雲端帳號 方記教育雲端密碼                 |  |  |  |  |
| 申請教育靈端帳號 啟用教育雲端帳號                 |  |  |  |  |
|                                   |  |  |  |  |
| 使用縣市帳號登入                          |  |  |  |  |

4. 選擇「苗栗縣」

| 系市帳號登入      |                                                                                                    | _ 苗栗縣                                   |             |                                                                                           |               |
|-------------|----------------------------------------------------------------------------------------------------|-----------------------------------------|-------------|-------------------------------------------------------------------------------------------|---------------|
| 基隆市         | 臺北市                                                                                                    | 新北市                                     | 燕 桃園市       | <b>外</b> 新竹雞                                                                              | <b>会</b> 新竹市  |
| 11 H H      | <b>会</b> <sup>重中市</sup>                                                                                                    | 南投縣                                     | ▲ 参估縣       | <b>御林</b> 林                                                                               | <b>美国</b> 新教社 |
| 藤龍市         | <b>三</b><br>三<br>二<br>二<br>三<br>三<br>二<br>二<br>三<br>二<br>二<br>三<br>二<br>二<br>二<br>二<br>二<br>二<br>二<br>二<br>二<br>二<br>二<br>二<br>二 | 自進市                                     | (C. 174)    | <b>21</b> MA 7.6                                                                          | winsilion 花蓮縣 |
| <b>美</b> 東訪 | 200 HILLIN                                                                                                    | (1) (1) (1) (1) (1) (1) (1) (1) (1) (1) | <b>(11)</b> | ( <b>(</b> ) <b>(</b> ) <b>(</b> ) <b>(</b> ) <b>(</b> ) <b>(</b> ) <b>(</b> ) <b>(</b> ) |               |

關閉

5. 點選「學生登入」

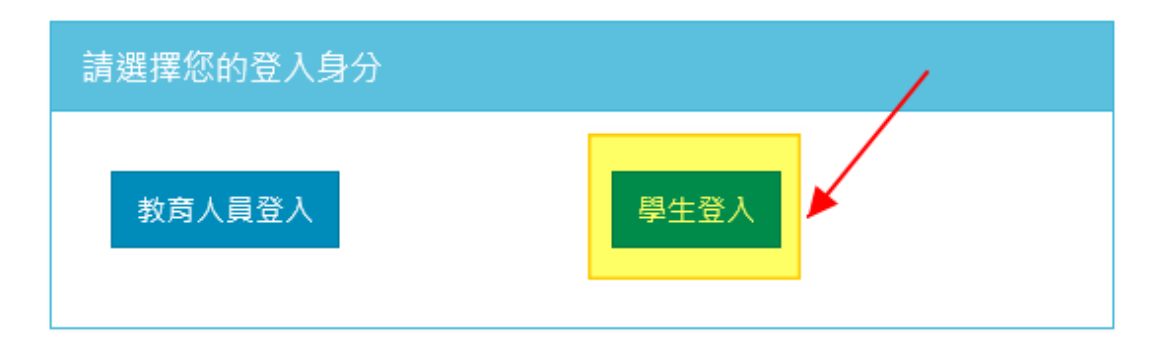

6. 依序選擇資料

| 您必須登入才能使用   |  |  |  |  |
|-------------|--|--|--|--|
| ▲ 請選擇學校所在區域 |  |  |  |  |
| ▶ 請選擇就讀學校   |  |  |  |  |
| ▲ 請輸入學號     |  |  |  |  |
| ▲ 請輸入密碼     |  |  |  |  |
| 登入          |  |  |  |  |

## 7. 完成圖例

| 您必須登入才能使用 前提供的服務 |   |  |  |  |
|------------------|---|--|--|--|
| <b>A</b> 頭份市     | ~ |  |  |  |
| ▶ 縣立蟠桃國小(054720) | ~ |  |  |  |
| 1040014          |   |  |  |  |
| <b>A</b>         |   |  |  |  |
| 登入               |   |  |  |  |

8. 提示使用者教育雲帳號,點選「我知道了」即可。

## 朱鰽霊・您好!

 $\times$ 

您的教育雲端帳號是:manager @mail.edu.tw

我知道了!

9. 點選「同意授權」

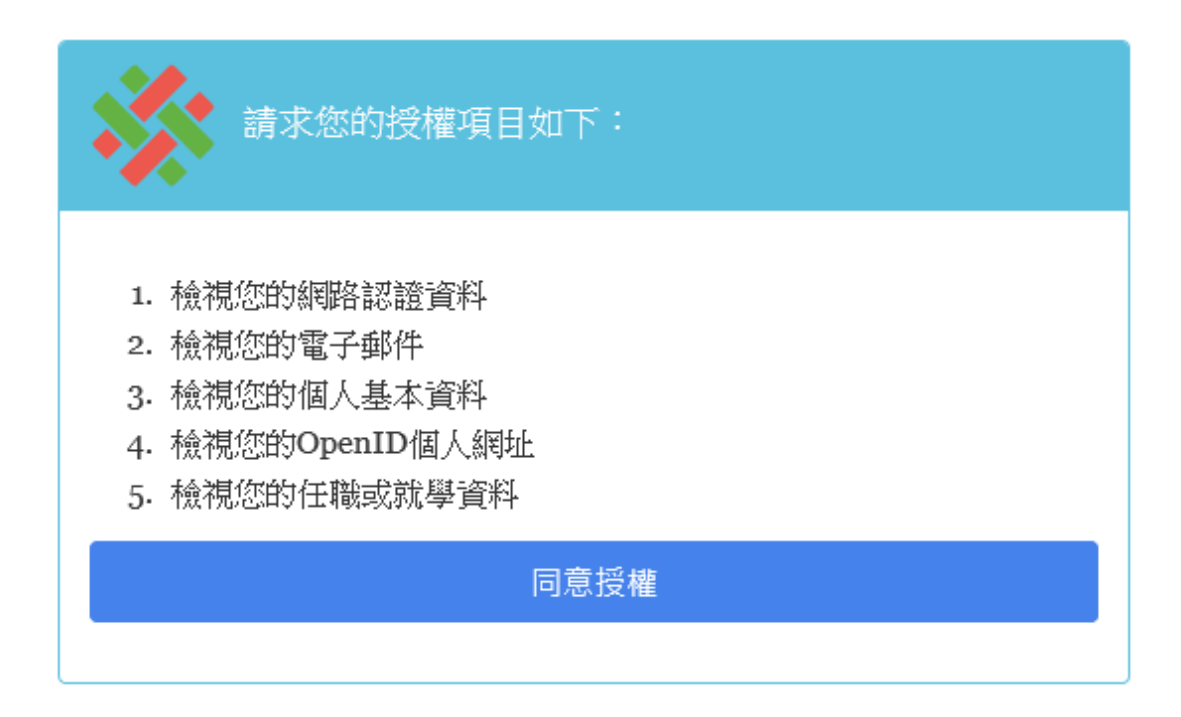

10. 選擇身份別,點選「學生」-「開始體驗」

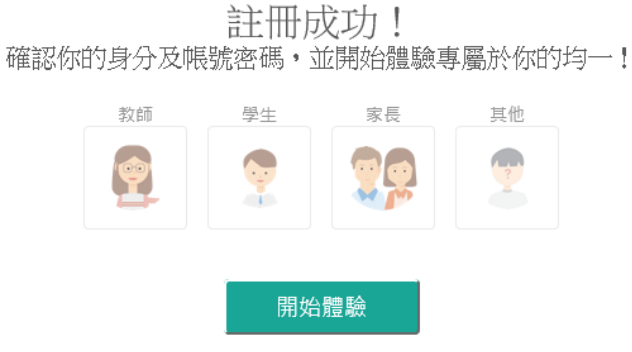

11. 輸入相關資料

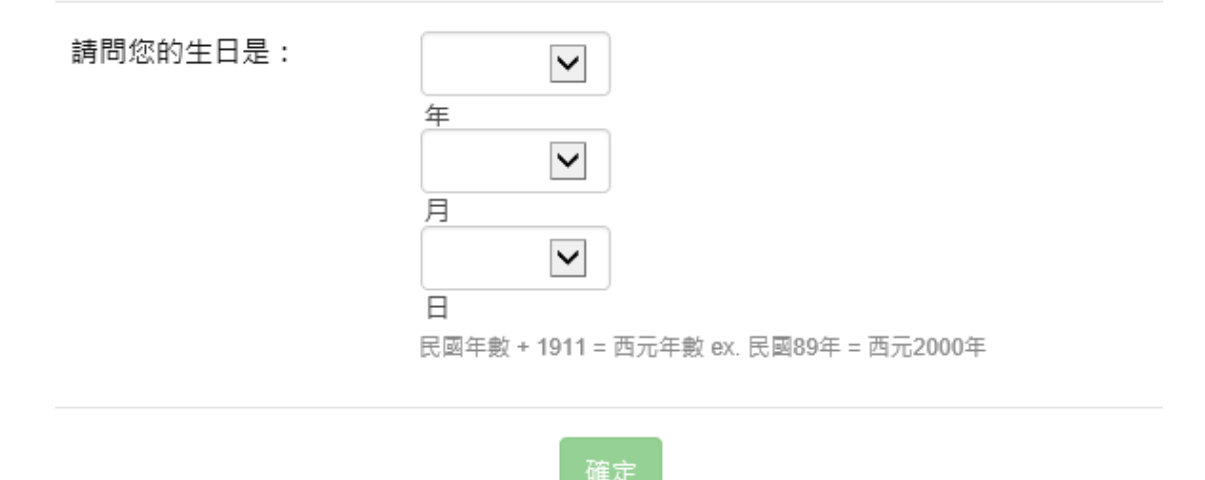

## 12. 點選加入新班級,輸入班級代碼「HMJEH」

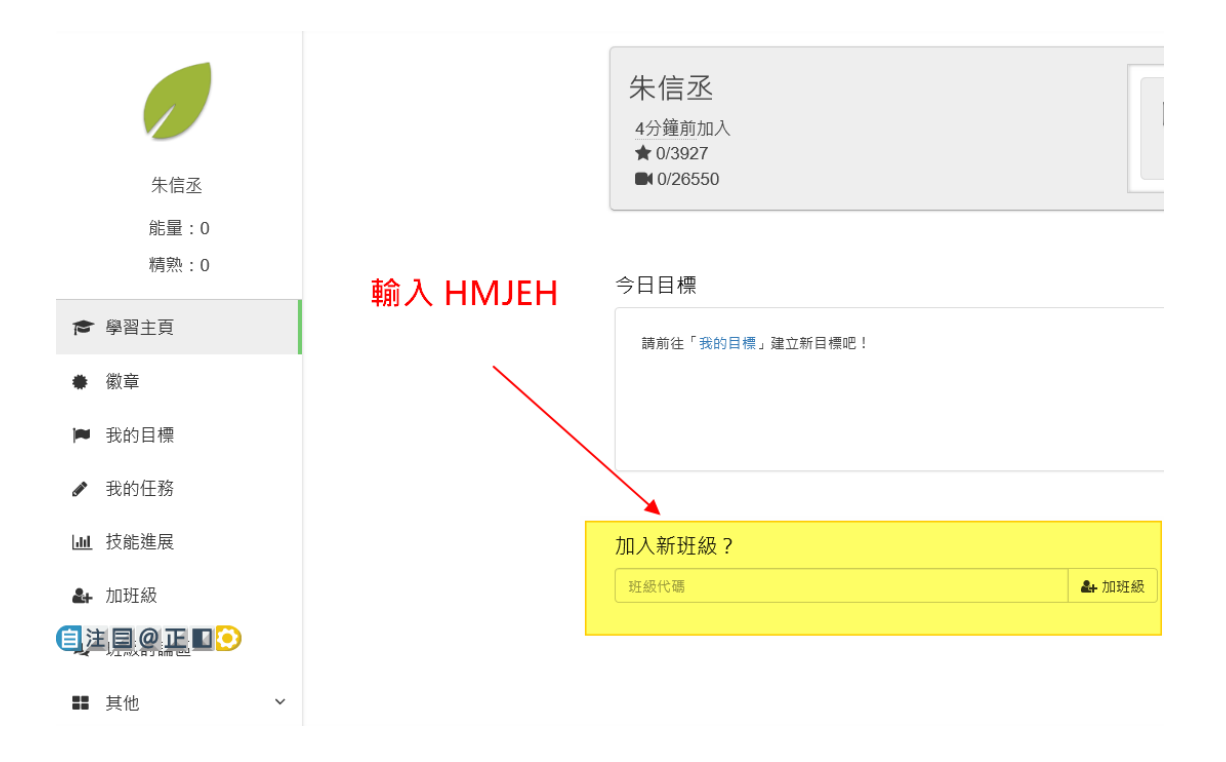

<sup>13.</sup> 點選「我的任務」

|          | 朱信丞   |   |
|----------|-------|---|
|          | 能量:0  |   |
|          | 精熟:0  |   |
|          | 學習主頁  |   |
| ٠        | 徽章    |   |
|          | 我的目標  |   |
| <b>.</b> | 我的任務  |   |
| 111      | 技能進展  |   |
| 2+       | 加班級   |   |
| Q        | 班級討論區 |   |
| =        | 其他    | ~ |

## 14. 右側表列期末範圍課程內容,依序點選觀看、測驗,系統會記錄觀看進度 與測驗成績

|                                          | 一個月以內的任務 💟 所有教師                           | ▶ 所有任務狀態 ▶        |      |
|------------------------------------------|-------------------------------------------|-------------------|------|
|                                          | anguo.wang給你的任務                           |                   |      |
| 朱信丞                                      | <u>圖形圖</u><br>指派日期: 2021/05/19            | 0/7<br>截止日期: 不限時  | 不限時◀ |
| 雨:靈:0<br>精熟:0                            | 繪製長條圖與折線圖<br>指派日期: 2021/05/19             | 0/2<br>截止日期: 不限時  | 不限時( |
| <ul> <li>▶ 御習主页</li> <li>● 衛音</li> </ul> | <u>怎樣解題:數量關係-綜合練習</u><br>指派日期: 2021/05/19 | 0/3<br>截止日期: 不限時  | 不限時( |
| ▶ 我的目標                                   | <u>怎樣解題:數量關係-流水問題</u><br>指派日期: 2021/05/19 | 0/6<br>截止日期: 不限時  | 不限時( |
| ▶ 我的任務                                   | 怎樣解題:數量關係-追趕問題                            | 0/5               | 不限時◀ |
| Lau 技能進展                                 | 指派日期: 2021/05/19                          | 截止日期:不限時          |      |
| ♣ 加班級                                    | 怎樣解題:數量關係-年齡問題                            | 0/5               | 不限時◀ |
| ● 斑級討論區                                  | 指派日期: 2021/05/19                          | 截止日期: 不限時         |      |
| ■ 其他 ~                                   | <u>怎樣解題:數量關係-雜兔問題</u><br>指派日期: 2021/05/19 | 0/4<br>截止日期: 不限時  | 不限時◀ |
|                                          | 分數與小數的四則運算<br>指派日期: 2021/05/19            | 0/10<br>截止日期: 不限時 | 不限時◀ |